## はなまる連絡帳 指定受診設定方法について

★指定受信するアドレスは noreply@sv1.renrak.mobi です。

## docomo

★URL 付メールは受信を許可してください。

★ステップ2の他のアドレスになりすましたメールは拒否しない。

★ステップ3とステップ4両方に指定受信するアドレスを入力し登録する。

## softbank

★URL リンク付メール許可する。

★受信許可リストに受信するアドレスを設定する。

★なりすましメールを受け取らない設定の場合、なりすまし救済リストに指定受信するアドレスを設定する。

★迷惑メールフィルターは

設定しないか、標準より低いものにする。

au

★URL リンク規制は規制しない。

★なりすまし規制は規制しない。もしする場合は低規制にし、なりすまし規制を設定し自動 転送メールを受信する場合はこちらの中にも指定受信するアドレスを有効設定する。

メールが届いていた方もメールが届かなくなった場合、設定の見直しが必要な場合があり ます。上記設定をご参照ください。

設定は各携帯会社により異なります。

設定の方法や操作がわからない場合は各携帯ショップで設定していただきますようお願い いたします。